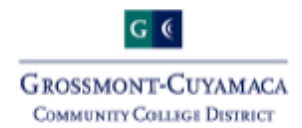

## **Step 5: Register for Classes**

Students are responsible to register for classes on their own

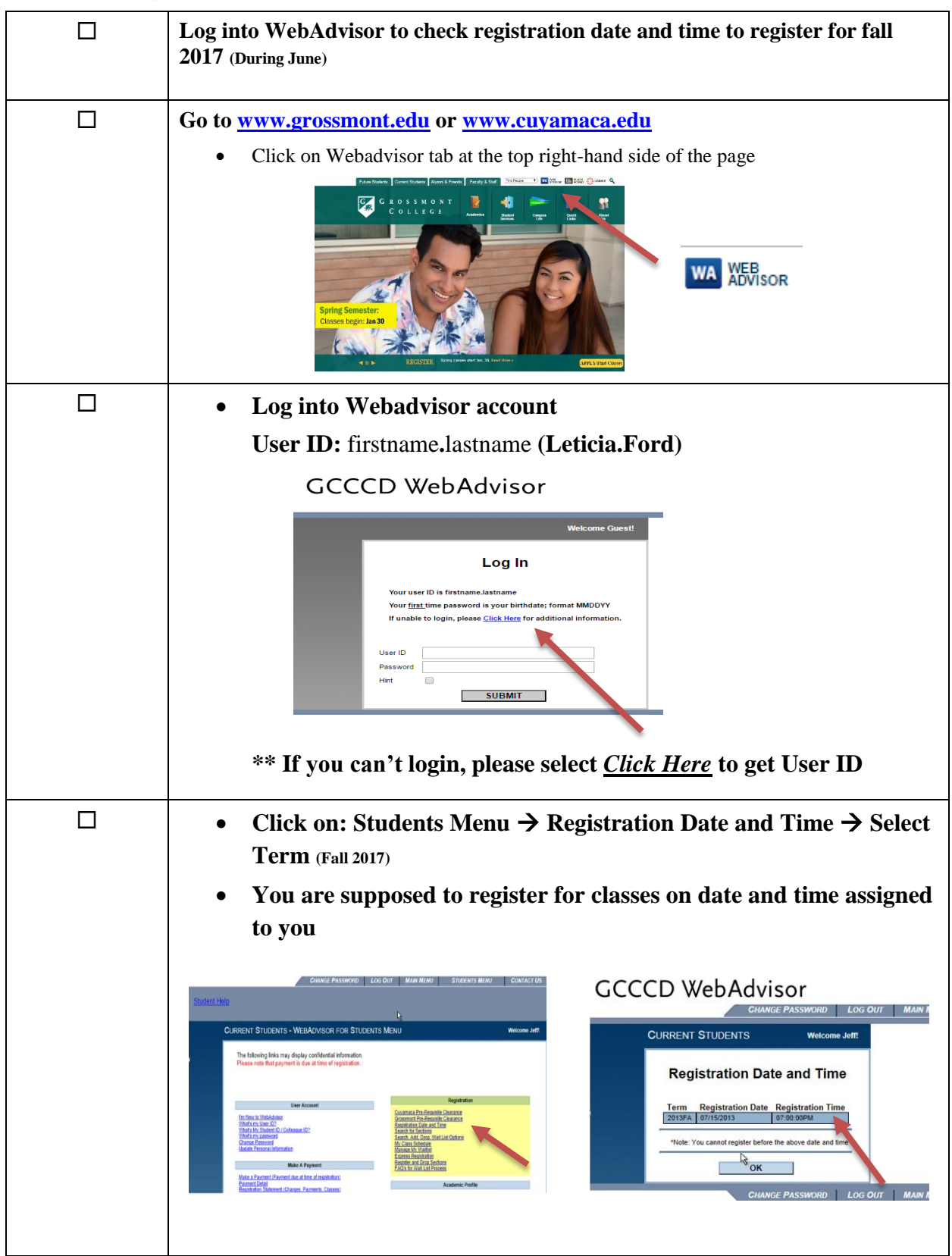

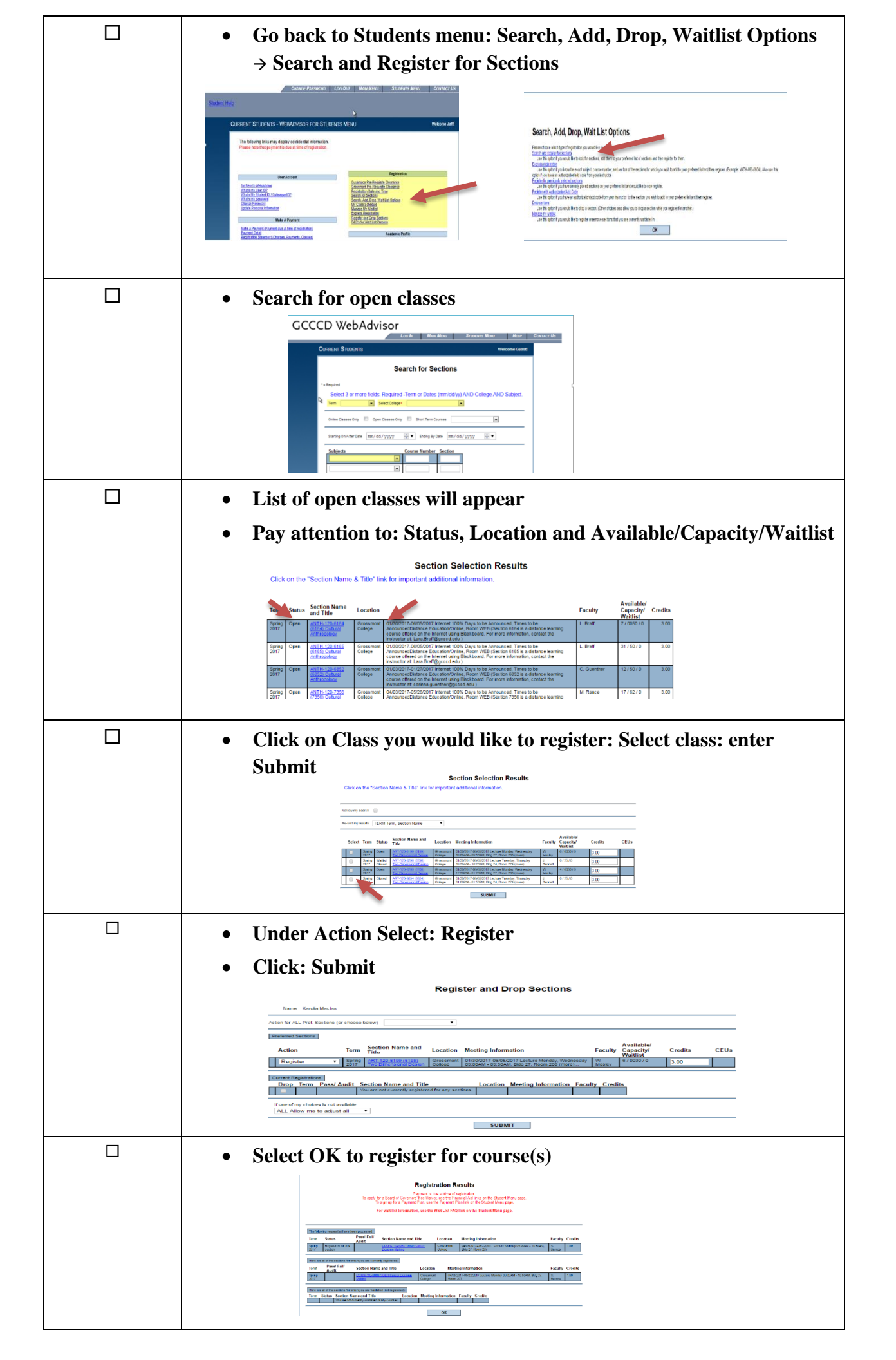